# Client Upgrade Procedures Guide for HP OpenView Using Radia

for the Windows operating system

Software Version: 4.0.1

Client Upgrade Procedures Guide

June 2005

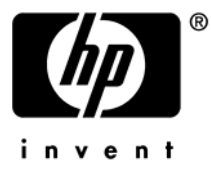

### Legal Notices

#### Warranty

Hewlett-Packard makes no warranty of any kind with regard to this document, including, but not limited to, the implied warranties of merchantability and fitness for a particular purpose. Hewlett-Packard shall not be held liable for errors contained herein or direct, indirect, special, incidental or consequential damages in connection with the furnishing, performance, or use of this material.

A copy of the specific warranty terms applicable to your Hewlett-Packard product can be obtained from your local Sales and Service Office.

#### **Restricted Rights Legend**

Use, duplication, or disclosure by the U.S. Government is subject to restrictions as set forth in subparagraph (c)(1)(ii) of the Rights in Technical Data and Computer Software clause in DFARS 252.227-7013.

Hewlett-Packard Company United States of America

Rights for non-DOD U.S. Government Departments and Agencies are as set forth in FAR 52.227-19(c)(1,2).

#### **Copyright Notices**

© Copyright 2005 Hewlett-Packard Development Company, L.P.

No part of this document may be copied, reproduced, or translated into another language without the prior written consent of Hewlett-Packard Company. The information contained in this material is subject to change without notice.

#### **Trademark Notices**

Linux is a registered trademark of Linus Torvalds.

Microsoft®, Windows®, and Windows® XP are U.S. registered trademarks of Microsoft Corporation.

OpenLDAP is a registered trademark of the OpenLDAP Foundation.

#### Acknowledgements

PREBOOT EXECUTION ENVIRONMENT (PXE) SERVER Copyright © 1996-1999 Intel Corporation.

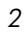

TFTP SERVER Copyright © 1983, 1993 The Regents of the University of California.

OpenLDAP Copyright 1999-2001 The OpenLDAP Foundation, Redwood City, California, USA. Portions Copyright © 1992-1996 Regents of the University of Michigan.

OpenSSL License Copyright © 1998-2001 The OpenSSLProject.

Original SSLeay License Copyright © 1995-1998 Eric Young (eay@cryptsoft.com)

DHTML Calendar Copyright Mihai Bazon, 2002, 2003

### Support

Please visit the HP OpenView web site at:

#### http://www.managementsoftware.hp.com/

This web site provides contact information and details about the products, services, and support that HP OpenView offers.

You can also go directly to the support web site at:

#### http://support.openview.hp.com/

HP OpenView online software support provides customer self-solve capabilities. It provides a fast and efficient way to access interactive technical support tools needed to manage your business. As a valuable support customer, you can benefit by using the support site to:

- Search for knowledge documents of interest
- Submit and track progress on support cases
- Manage a support contract
- Look up HP support contacts
- Review information about available services
- Enter discussions with other software customers
- Research and register for software training

Most of the support areas require that you register as an HP Passport user and log in. Many also require a support contract.

To find more information about access levels, go to:

#### http://support.openview.hp.com/access\_level.jsp

To register for an HP Passport ID, go to:

#### https://passport2.hp.com/hpp/newuser.do

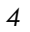

### Contents

| 1 | Preparing Your Radia 2.xClients for Upgrade                | 8  |
|---|------------------------------------------------------------|----|
|   | Before you Begin                                           | 9  |
|   | What this chapter is about                                 | 9  |
|   | Important Prerequisites                                    | 11 |
|   | Before upgrading 2.07/2.08/2.1 Clients                     | 11 |
|   | Upgrading Internet Explorer                                | 11 |
|   | Importing the RADIA4PR Service to the Radia Database       | 12 |
|   | Configuring the RADIA4PR Service                           | 14 |
|   | Determining Client Needs                                   | 14 |
|   | Customizing the Packages Connected to the RADIA4PR Service | 16 |
|   | Checking the Version of Internet Explorer                  | 18 |
|   | Deploying the RADIA4PR Service                             | 21 |
|   | Removing the RADIA4PR service                              | 21 |
|   | The Radia4.htm Page                                        | 23 |

| About the Recommended Upgrade Process             | .27 |
|---------------------------------------------------|-----|
| About the Radia Client Upgrade                    | .28 |
| Upgrading the Radia Client for Windows            | .29 |
| Importing the Export Decks                        | .29 |
| Configuring the Radia Client Installation Service | .31 |

# 1 Preparing Your Radia 2.xClients for Upgrade

Use these procedures in this chapter to prepare your Radia 2.x client machines for upgrade to Radia 4.0.1.

Microsoft requires their operating systems be upgraded with later versions of the operating system extensions that are currently available from Microsoft such as .NET, WMI, and Windows Installer. HP is offering an optional Radia service — the Radia Microsoft Windows Platform Prerequisites (RADIA4PR) to current Radia Administrators—that will allow you to distribute .NET, WMI, or Windows Installer to your users before you upgrade your Radia environment.

This early distribution option offers the following advantages:

- You can use Radia to deliver and install Microsoft's operating system (OS) extensions.
- You can separate the deployment of Microsoft's OS extensions from the overhead and timing considerations for rolling out the Radia 4.0.1 Client.
- You can separate the reboot that is necessary after installing Microsoft's OS extensions from the Radia 4.0.1 client installation.

It is not required that you follow the procedures in this chapter if you are installing the Radia 4.0.1 client using installation media. If you choose to skip this chapter and go directly to Chapter 2, *Upgrading Your Radia Clients*, the Radia Client installation will check for Microsoft's operating system extensions and will upgrade or install the necessary extensions. You can also download the extensions from Microsoft's Web site and distribute them to your client machines on your own. If you are upgrading existing Radia 2.x clients in a production environment, deploying this prerequisite service prior to deploying the client upgrade service is highly recommended.

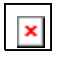

If you have Windows 9.x machines in your environment, there is a Microsoft bug that prevents the upgrade from resuming its installation after the machine is rebooted when Windows Installer is installed. The best way to ensure that your Radia upgrade proceeds smoothly is to use this Radia service— Radia 4.0 Microsoft Windows Platform Prerequisites (RADIA4PR).

# Before you Begin

•

You will need the following materials and information, which can be found on the HP OpenView Radia v4 Applications CD.

• Determine the length of your ZCREATE field in the ZSERVICE Class. If your ZCREATE field is set to less than 70 characters, upgrade the Radia Configuration Server first before upgrading any clients (the Radia Client upgrade requires the ZCREATE field to be a minimum of 70 characters).

The following files are located in the \migrate folder.

- R3201091.zip
  - Contains the updated Radpinit.exe module.
- **Radia4pr.zip** Contains the Radia Microsoft Windows Platform Prerequisites (RADIA4PR) service in the form of a Radia Service Export Deck.
- Radia4htm.zip

Contains the Radia4.htm Web page.

• PRDMAINT.zip

Contains the PRDMAINT.xpc and PRDMAINT.xpi Radia 4.0 client selfmaintenance export decks for customers who chose not to upgrade the Radia Database first.

# What this chapter is about

This guide will take you through the necessary procedures to:

• Import the Radia Microsoft Windows Platform Prerequisites (RADIA4PR) service into your Radia Database.

- Configure the RADIA4PR service with the OS extensions that you need to distribute based on your environment.
- Update the Radia HTM page.

### **Important Prerequisites**

### Before upgrading 2.07/2.08/2.1 Clients

To ensure continued support of Radia 2.07, 2.08, and 2.1 clients by the Radia Configuration Server, use the client self-maintenance process to apply fix **R3201091** which contains the file, radpinit.exe, dated 05/16/01.

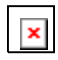

If your existing **radpinit.exe** is more recent than the fix date mentioned above, you do not need to apply the fix.

Applying this fix ensures that your Radia Configuration Server will support use of Radia 2.07, 2.08, 2.1, as well as 3.x clients.

For more information about client self-maintenance, see the *Radia Application Manager Guide* or the *Radia Software Manager Guide*.

### Upgrading Internet Explorer

The current Microsoft OS extensions for WMI and .NET require Microsoft Internet Explorer 5.01 or higher. See the Application Publishing Technote "Microsoft Internet Explorer 5.5" on HP's Technical support Web site (for information about how to use Radia to distribute Internet Explorer to your client machines. Although this document was written for IE 5.5 SP1, you can use the same steps to distribute IE 5.01.

If you decide to upgrade to **Internet Explorer 5.5 SP2 or higher** and you are using the Radia Software Manager Client 2.x, the client *must* contain the Active X Control before you upgrade your browser. See the document kb01146 "MAINTENANCE: Radia Software Manager – ActiveX Control" on HP's Technical Support site for information about how to update use the client self-maintenance process to update your clients.

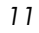

# Importing the RADIA4PR Service to the Radia Database

The following is required only for version 2.x Radia Clients.

The Radia service, Radia Microsoft Windows Platform Prerequisites (RADIA4PR), contains four packages— the Radia 4.0 Install Rex package and three of Microsoft's OS extensions.

#### • Radia 4.0 Install Rex

This package contains the file MsOsExt.REX, which performs the installation of the Radia packages used to distribute Microsoft's OS extensions.

#### • Radia 4.0 MSI

This package contains Windows Installer (version 2.00.2600.0). Size:  $1.62mb(9x)\,/\,1.73mb(NT)$ 

Like all Windows Installer applications, the Radia Client requires that Microsoft Windows Installer is resident on the client machine.

Please note the following links for Microsoft System Requirements:

#### NT/2000:

http://www.microsoft.com/downloads/release.asp?releaseid=32832&NewList=1

95/98: http://www.microsoft.com/downloads/release.asp?ReleaseID=32831

#### • Radia 4.0 WMI

This package contains Windows Management Instrumentation (version 1.50.1085.0005). Size: 6.39mb

In support of the Radia Inventory Manager, Windows Management Instrumentation (also known as WMI) is required.

If you do not use the Radia Inventory Manager, it is not necessary to deploy this operating system extension to your client machines.

#### • Radia 4.0 .NET

This package contains Windows .NET Framework (version 1.1.4322). Size: 17.2mb

The functionality of the new Radia Software Manager user interface relies upon the .NET Common Language Runtime.

If you are not a Radia Software Manager user, it is not necessary to deploy this operating system extension to your clients.

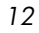

#### To import the RADIA4PR service into the Radia Database

- Open Radia4pr.zip and extract the contents to the bin directory of your Radia Configuration Server (for example C:\Novadigm\ConfigurationServer\bin).
- 2 Use your standard procedure for importing a service into your Radia Database.
- 3 Go to **PRIMARY.SOFTWARE.ZSERVICE** to see the **Radia Microsoft Windows Platform Prerequisites (RADIA4PR)** service in your Database.

The following figure shows the service and has been expanded so you can see the packages that are connected to it.

| 🙁 Radia System Explorer - [1:RCS - 1]                                                                                                    |                       |                                               |                                 |         |  |
|----------------------------------------------------------------------------------------------------|-----------------------|-----------------------------------------------|---------------------------------|---------|--|
| 💽 File Edit View Window Help                                                                                                    |                       |                                               |                                 |         |  |
| 🛛 🕹 🖻 🗶 🖻 🔳 🖬 🔛 🖿 🚺                                                                                                    |                       |                                               |                                 |         |  |
| Database Tree View:                                                                                                    | Application class Rad | lia 4.0 Microsoft Windows Platform Prerequisi | tes Instance Attributes:        | —       |  |
| 🖶 🖹 PRDMAINT                                                                                                    | Name                  | Attribute Description                         | Value                           | <b></b> |  |
| 🗄 🛞 SOFTWARE                                                                                                    | 30 ZSTOP000           | Expression Resolution Method                  | WORDPOS(EDMGETV(ZMASTER.ZO      |         |  |
| - Alert / Defer (ALERTDEF)                                                                                                    | 30 ZSTOP001           | Expression Resolution Method - 001            | (SUBSTR(EDMGETV("ZMASTER","Z    |         |  |
| Application (ZSERVICE)                                                                                                    | 30 ZSTOP002           | Expression Resolution Method - 002            |                                 |         |  |
| BASE_INSTANCE_                                                                                                    | 30 ZSTOP999           | Stop Unless Radia Connect                     |                                 |         |  |
| Amortize                                                                                                    | ZSVCNAME              | Service Name/Description                      | Radia 4.0 Win Prereq            |         |  |
| 🔤 Drag & View                                                                                                    | ZSVCTTYP              | Application Target Type [A/S]                 |                                 |         |  |
| GS-CALC                                                                                                    | ZSVCM0                | Mandatory or Optional [M/0/M0/0M]             | 0                               |         |  |
| Hadia 4.U Microsoft Windows Platform Prerec                                                                                                | ZSVCCSTA              | Service Status on Client (999)                | 999                             |         |  |
| E-gen Hadia 4.0 Install Hex                                                                                                    | ZSVCPRI               | Service Create Ordering [01-99]               |                                 |         |  |
| Hadia 4.0 Install Hex (all)                                                                                                    | DC ALWAYS             | Contains                                      |                                 |         |  |
| Padia 4.0 Install nex. (all)                                                                                                    | C_ALWAYS_             | Contains                                      |                                 |         |  |
| An Revie 20 MSI 9v                                                                                                    | C_ALWAYS_             | Contains                                      |                                 |         |  |
| An Badia 3.0 MSI NT                                                                                                    | ALWAYS                | Contains                                      | SOFTWARE.PACKAGE.R4PRMSOSE      |         |  |
| E A Badia 4 0 W/MI                                                                                                    | ALWAYS                | Contains                                      | SOFTWARE.PACKAGE.R4PRMSI        |         |  |
| Badia 4.0 WMI: <ab< td=""><td>1 ALWAYS</td><td>Contains</td><td>SOFTWARE.PACKAGE.R4PRWMI</td><td></td></ab<>                               | 1 ALWAYS              | Contains                                      | SOFTWARE.PACKAGE.R4PRWMI        |         |  |
| - 🗃 Radia 4.0 WMI: <al></al>                                                                                                    | ALWAYS_               | Contains                                      | SOFTWARE.PACKAGE.R4PRNET        |         |  |
| 🖃 🦨 Radia 4.0 .NET                                                                                                    | ALWAYS                | Utility Resolution Method                     |                                 |         |  |
| Radia 4.0 .NET: <ab< td=""><td>ZCREATE</td><td>Service Installation Method</td><td>RadRexxw MS0sExt.Rex Check &amp; ZM</td><td></td></ab<> | ZCREATE               | Service Installation Method                   | RadRexxw MS0sExt.Rex Check & ZM |         |  |
| 🗃 Radia 4.0 .NET: <ab< td=""><td>ZINIT</td><td>Service Initialization Method</td><td></td><td></td></ab<>                                  | ZINIT                 | Service Initialization Method                 |                                 |         |  |
| 📲 Redbox Organizer                                                                                                    | BDELETE               | Service Pre-Delete Method                     |                                 |         |  |
| 🖆 Remote Control                                                                                                    | ZDELETE               | Service Delete Method                         |                                 |         |  |
|                                                                                                    | BUPDATE               | Service Pre-Update Method                     |                                 |         |  |
| StratusPad                                                                                                    | ZUPDATE               | Service Update Method                         |                                 |         |  |
| 😑 - 스탠 Application Packages (PACKAGE)                                                                                                    | ZVERIFY               | Service Verify Method                         |                                 |         |  |
| BASE_INSTANCE_                                                                                                    | BREPAIR               | Service Pre-Repair Method                     |                                 |         |  |
|                                                                                                    | ZREPAIR               | Service Repair Method                         |                                 |         |  |
|                                                                                                    |                       | Available Verified Installed Sync F           | YXNX                            |         |  |
|                                                                                                    | V PUBDATE             | Published Date of Service                     |                                 | -       |  |
| PRIMARY\SOFTWARE\Application (ZSERVICE)\Radia 4.0 Microsoft                                                                                | Windows Platform Prer | equisites\                                    | 8/25/2004 12:13 PM              |         |  |

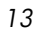

# Configuring the RADIA4PR Service

Once you have imported the RADIA4PR service into your Radia Database, you must:

- Configure the service to include Microsoft's OS extension packages based on your client needs. After you connect the service to the appropriate clients, these packages will be delivered by default. If you do not want to distribute any of the OS extensions, manually remove the connection. See *Determining Client Needs* on page 14 and *Customizing the Packages Connected to the RADIA4PR Service* on page 16 for more information.
- Specify whether you want the service to check whether the version of Internet Explorer is lower than 5.01 on the client machines during installation of Microsoft's OS extensions. See *Checking the Version of Internet Explorer* on page 18 for more information.
- Distribute the RADIA4PR service to your target audience. See the *Radia Application Manager Guide* or the *Radia Software Manager Guide* for more information.

### **Determining Client Needs**

Use the following tables to help you determine your client needs based on the current Microsoft requirements.

|                                                   | 95                              | 98                    | NT                              | 2000                  | ХР                    |
|---------------------------------------------------|---------------------------------|-----------------------|---------------------------------|-----------------------|-----------------------|
| Microsoft<br>Windows<br>Installer (MSI)           | 2.00.2600.0                     | 200.2600.0            | 2.00.2600.0                     | 2.00.2600.0           | 2.00.2600.0           |
| Windows<br>Management<br>Instrumentation<br>(WMI) | Not needed for<br>RAM           | Not needed for<br>RAM | Not needed for<br>RAM           | Pre-installed         | Pre-installed         |
| Microsoft .NET<br>Framework<br>(.NET)             | Not needed for<br>RAM           | Not needed for<br>RAM | Not needed for<br>RAM           | Not needed for<br>RAM | Not needed for<br>RAM |
| Microsoft<br>Internet Explorer<br>(IE)            | 4.01 SP2<br>5.01<br>Recommended | 5.01                  | 4.01 SP2<br>5.01<br>Recommended | 5.01 SP1              | 6.0                   |

#### **Table 1: Radia Application Manager Client**

|                                                   | 95* | 98                    | NT                    | 2000          | ХР            |
|---------------------------------------------------|-----|-----------------------|-----------------------|---------------|---------------|
| Microsoft<br>Windows<br>Installer (MSI)           | NA  | 2.00.2600.0           | 2.00.2600.0           | 2.00.2600.0   | 2.00.2600.0   |
| Windows<br>Management<br>Instrumentation<br>(WMI) | NA  | Not needed for<br>RSM | Not needed for<br>RSM | Pre-installed | Pre-installed |
| Microsoft .NET<br>Framework<br>(.NET)             | NA  | 1.0.3705              | 1.0.3705              | 1.0.3705      | 1.0.3705      |
| Microsoft<br>Internet Explorer<br>(IE)            | NA  | 5.01                  | 5.01                  | 5.01          | 6.0           |

#### **Table 2: Radia Software Manager Client**

\* This does not apply to computers running Windows 95 because the Radia Software Manager 3.x client is not available for computers running Windows 95, as it requires Microsoft's .NET runtime.

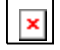

Windows Server 2003 is not reflected in these tables since it was not supported in Radia version 2.x. Most requirements for Windows XP will apply for Windows Server 2003.

15

#### **Table 3: Radia Inventory Manager Client**

|                                          | 95             | 98                    | NT                    | 2000                  | ХР                    |
|------------------------------------------|----------------|-----------------------|-----------------------|-----------------------|-----------------------|
| Microsoft<br>Windows<br>Installer        | 2.00.2600.0    | 2.00.2600.0           | 2.00.2600.0           | 2.00.2600.0           | Pre-installed         |
| Windows<br>Management<br>Instrumentation | 1.50.1085.0005 | 1.50.1085.0005        | 1.50.1085.0005        | Pre-installed         | Pre-installed         |
| Microsoft .NET<br>Framework              | NA             | Not Needed for<br>RIM | Not needed for<br>RIM | Not needed for<br>RIM | Not needed for<br>RIM |
| Microsoft<br>Internet Explorer           | 5.01           | 5.01                  | 5.01                  | 5.01                  | 6.0                   |

### Customizing the Packages Connected to the RADIA4PR Service

By default, the three OS extension packages (MSI, WMI, and .NET) will be delivered to your client. Therefore, if you do not want to distribute an OS extension, manually remove the connection.

#### If you are distributing MSI to Windows 95 clients

You must configure the service to reboot immediately after the installation. If you do not reboot the machine and then attempt to install an MSI application, undesirable effects may occur.

If you are distributing MSI and .NET to Windows 98 clients

A reboot automatically occurs after MSI is installed. When the machine boots up again, the .NET installation continues.

To manually disconnect a Microsoft OS extension package from RADIA4PR

- 1 In the Radia System Explorer, go to **PRIMARY.SOFTWARE.ZSERVICE**.
- 2 Double-click Radia Microsoft Windows Platform Prerequisites (RADIA4PR).

<sup>×</sup> 

| 👷 Radia System Explorer - [1:RCS - 1]                      |     |                       |                                              |                                 |
|------------------------------------------------------------|-----|-----------------------|----------------------------------------------|---------------------------------|
| File Edit View Window Help                                 |     |                       |                                              | ×                               |
| 🕺 🔏 🖻 🛋 🖬 🖬 🔛 🖽 🏢 🚹                                        |     |                       |                                              |                                 |
| Database Tree View:                                        | Į   | Application class Rad | ia 4.0 Microsoft Windows Platform Prerequisi | tes Instance Attributes:        |
| 🖶 🕈 PRDMAINT                                               | ][  | Name                  | Attribute Description                        | Value                           |
| 🗄 💮 SOFTWARE                                               |     | 30 ZSTOP000           | Expression Resolution Method                 | WORDPOS(EDMGETV(ZMASTER.ZO      |
| 🛱 Alert / Defer (ALERTDEF)                                 |     | 👀 ZSTOP001            | Expression Resolution Method - 001           | (SUBSTR(EDMGETV("ZMASTER","Z    |
| 🖻 🚔 Application (ZSERVICE)                                 |     | 👀 ZSTOP002            | Expression Resolution Method - 002           |                                 |
| BASE_INSTANCE_                                             | 1   | 👀 ZSTOP999            | Stop Unless Radia Connect                    |                                 |
|                                                            | П   | V ZSVCNAME            | Service Name/Description                     | Radia 4.0 Win Prereg            |
| Drag & View                                                | Ш   | V ZSVCTTYP            | Application Target Type [A/S]                |                                 |
| GS-CALC                                                    | П   | V ZSVCMO              | Mandatory or Optional [M/O/MO/OM]            | 0                               |
| Hadia 4.0 Microsoft Windows Platform Prerec                | П   | V ZSVCCSTA            | Service Status on Client (999)               | 999                             |
| H                                                          | П   | V ZSVCPRI             | Service Create Ordering [01-99]              |                                 |
| H → M Pada 4.0 MSI                                         | П   | C_ALWAYS_             | Contains                                     |                                 |
| The Andread A.O. NET                                       | П   | C_ALWAYS_             | Contains                                     |                                 |
| Bedhox Broanizer                                           | П   | C_ALWAYS_             | Contains                                     |                                 |
| Bemote Control                                             | 1   | ALWAYS_               | Contains                                     | SOFTWARE.PACKAGE.R4PRMSOSE      |
| Sales Information                                          |     | TALWAYS_              | Contains                                     | SOFTWARE.PACKAGE.R4PRMSI        |
| StratusPad                                                 |     | LALWAYS_              | Contains                                     | SOFTWARE.PACKAGE.R4PRWMI        |
|                                                            |     | LALWAYS_              | Contains                                     | SOFTWARE.PACKAGE.R4PRNET        |
| - A BASE_INSTANCE_                                         |     | ALWAYS_               | Utility Resolution Method                    |                                 |
| CLASS_BEHAVIORS_FILE_                                      |     | ZCREATE               | Service Installation Method                  | RadRexxw MSOsExt.Rex Check & ZM |
|                                                            |     | ZINIT                 | Service Initialization Method                |                                 |
|                                                            |     | DELETE                | Service Pre-Delete Method                    |                                 |
| - Amortize Windows 95/98                                   |     | ZDELETE               | Service Delete Method                        |                                 |
| - Amortize Windows NT/2000/XP                              |     | BUPDATE               | Service Pre-Update Method                    |                                 |
|                                                            |     | ZUPDATE               | Service Update Method                        |                                 |
|                                                            |     | ZVERIFY               | Service Verify Method                        |                                 |
| GS-Calc Windows 95/98                                      |     | BREPAIR               | Service Pre-Repair Method                    |                                 |
| GS-Calc Windows NT/2000/XP                                 |     | ZREPAIR               | Service Repair Method                        |                                 |
|                                                            |     | V ZAVIS               | Available,Verified,Installed,Sync F          | YXNX                            |
|                                                            | 1   | V PUBDATE             | Published Date of Service                    |                                 |
| PRIMARY\SOFTWARE\Application (ZSERVICE)\Radia 4.0 Microsof | t V | /indows Platform Prer | equisites\                                   | 8/25/2004 12:17 PM              |

- 3 Right-click the package you want to disconnect.
  - The package Radia 4.0 MSI represents Microsoft's Windows Installer extension.
  - The package Radia 4.0 WMI represents Microsoft's Windows Management Instrumentation extension.
  - The package Radia 4.0 .NET represents Microsoft's.NET extension.

A shortcut menu opens.

| 👷 Radia System Explorer - [1:RCS - 1]                       |                      |                                               |                                |
|-------------------------------------------------------------|----------------------|-----------------------------------------------|--------------------------------|
| 🔯 File Edit View Window Help                                |                      |                                               | _8>                            |
| 🕺 xeex e II -lee ք                                          | ]                    |                                               |                                |
| Database Tree View:                                         | Application class Ra | tia 4.0 Microsoft Windows Platform Prerequisi | tes Instance Attributes:       |
| 🗈 😤 PRDMAINT 📃                                              | Name                 | Attribute Description                         | Value                          |
| 🚊 🛞 SOFTWARE                                                | 30 ZSTOP000          | Expression Resolution Method                  | WORDPOS(EDMGETV(ZMASTER,ZD     |
| Alert / Defer (ALERTDEF)                                    | 3 ZSTOP001           | Expression Resolution Method - 001            | (SUBSTR(EDMGETV("ZMASTER","Z   |
| Application (ZSERVICE)                                      | 3 ZSTOP002           | Expression Resolution Method - 002            |                                |
| BASE_INSTANCE_                                              | 30 ZSTOP999          | Stop Unless Radia Connect                     |                                |
|                                                             | ZSVCNAME             | Service Name/Description                      | Radia 4.0 Win Prereq           |
| Drag & View                                                 | V ZSVCTTYP           | Application Target Type [A/S]                 |                                |
| GS-CALC                                                     | V ZSVCMO             | Mandatory or Optional [M/O/MO/OM]             | 0                              |
| Hadia 4.0 Microsoft Windows Platform Prefec                 | V ZSVCCSTA           | Service Status on Client (999)                | 999                            |
| H Hadia 4.U Install Hex                                     | V ZSVCPRI            | Service Create Ordering [01-99]               |                                |
| H Adia 4.0 MSI                                              | IC_ALWAYS_           | Contains                                      |                                |
| B 49 Hadia 4.0 WMI                                          | C_ALWAYS_            | Contains                                      |                                |
| Bedbox Organ S Delete Instance                              | /AYS_                | Contains                                      |                                |
| Bernote Contro Edit Instance                                | /AYS_                | Contains                                      | SOFTWARE.PACKAGE.R4PRMSOSE     |
| Sales Informati                                             | /AYS                 | Contains                                      | SOFTWARE.PACKAGE.R4PRMSI       |
| StratusPad                                                  | /AYS                 | Contains                                      | SOFTWARE.PACKAGE.R4PRWMI       |
| Show Connections                                            | /AYS_                | Contains                                      | SOFTWARE.PACKAGE.R4PRNET       |
| BASE INSTA Remove Connection Radia 4.                       | .0 .NET /AYS         | Utility Resolution Method                     |                                |
| CLASS_BEH/ Prune Below                                      | EATE                 | Service Installation Method                   | RadRexxw MS0sExt.Rex Check &ZM |
|                                                             |                      | Service Initialization Method                 |                                |
| CLIENT_BEF Expand All Connections                           | ETE                  | Service Pre-Delete Method                     |                                |
| Amortize Wind Expand one level                              | ETE                  | Service Delete Method                         |                                |
| - Amortize Windows NT/2000/XP                               | BUPDATE              | Service Pre-Update Method                     |                                |
|                                                             | ZUPDATE              | Service Update Method                         |                                |
| - A Drag & View Windows NT/2000/XP                          | ZVEBIEY              | Service Verify Method                         |                                |
| GS-Calc Windows 95/98                                       | BREPAIR              | Service Pre-Bepair Method                     |                                |
| GS-Calc Windows NT/2000/XP                                  | ZBEPAIR              | Service Repair Method                         |                                |
| Radia 3.0 MSI 9x                                            | ZAVIS                | Available.Verified.Installed.Sync F           | YXNX                           |
| Radia 3.0 MSINT ▼                                           | PUBDATE              | Published Date of Service                     |                                |
| PRIMARY\SOFTWARE\Application (ZSERVICE)\Radia 4.0 Microsoft | Windows Platform Pre | equisites\                                    | 8/25/2004 12:17 PM             |

- 4 Select **Remove Connection** *package name*.
- 5 Click **Yes** to confirm that you want to remove the connection.
- 6 Repeat this procedure as necessary.

# Checking the Version of Internet Explorer

Next, specify whether you want the RADIA4PR service to check whether the version of Internet Explorer is lower than 5.01 on the client machines during installation of Microsoft's OS extensions.

The service uses the REXX method, **MsOsExt.rex** to check the version of Internet Explorer. If the version of Internet Explorer is 5.01 or higher, the installation continues. If the version of Internet Explorer is less than 5.01, the installation stops and a warning message is written to the MsiOsExt.log (located in the LOG directory on the client machine, by default, *SystemDrive*:\Program Files\Novadigm\LOG) indicating that Internet Explorer does not meet the minimum requirement of 5.01.

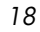

To specify whether you want to check the version of Internet Explorer

- 1 In the Radia System Explorer, go to **PRIMARY.SOFTWARE.ZSERVICE**.
- 2 Click Radia Microsoft Windows Platform Prerequisites (RADIA4PR).
- 3 In the right-hand pane, go to the ZCREATE (Service Installation Method).

| 👷 Radia System Explorer - [1:RCS - 1]                                                                                                    |                       |                                               |                                 |    |
|----------------------------------------------------------------------------------------------------|-----------------------|-----------------------------------------------|---------------------------------|----|
|                                                                                                    | d                     |                                               |                                 | 티스 |
|                                                                                                    |                       |                                               |                                 |    |
| Database Tree View:                                                                                                    | Application class Rac | dia 4.0 Microsoft Windows Platform Prerequisi | tes Instance Attributes:        |    |
| 📄 🗄 💆 PRDMAINT 🔄                                                                                                    | Name                  | Attribute Description                         | Value                           |    |
|                                                                                                    | 😻 ZSTOP000            | Expression Resolution Method                  | WORDPOS(EDMGETV(ZMASTER,ZO      |    |
| Alert / Defer (ALERTDEF)                                                                                                    | 30 ZSTOP001           | Expression Resolution Method - 001            | (SUBSTR(EDMGETV('ZMASTER'','Z   |    |
| Application (ZSERVICE)                                                                                                    | 30 ZSTOP002           | Expression Resolution Method - 002            |                                 |    |
| BASE_INSTANCE_                                                                                                    | 2STOP999              | Stop Unless Radia Connect                     |                                 |    |
| Amortize                                                                                                    | ZSVCNAME              | Service Name/Description                      | Radia 4.0 Win Prereg            |    |
|                                                                                                    | ZSVCTTYP              | Application Target Type [A/S]                 |                                 |    |
|                                                                                                    | ZSVCM0                | Mandatory or Optional [M/O/MO/OM]             | 0                               |    |
| Hadia 4.0 Microsoft Windows Platform Prefec                                                                                                    | V ZSVCCSTA            | Service Status on Client (999)                | 999                             |    |
| Hadia 4.0 Install Hex                                                                                                    | V ZSVCPRI             | Service Create Ordering [01-99]               |                                 |    |
|                                                                                                    | C_ALWAYS_             | Contains                                      |                                 |    |
| The second a second a | C_ALWAYS_             | Contains                                      |                                 |    |
| Bedbox Organizer                                                                                                    | C_ALWAYS_             | Contains                                      |                                 |    |
| Bemote Control                                                                                                    | LALWAYS_              | Contains                                      | SOFTWARE.PACKAGE.R4PRMSOSE      |    |
| Sales Information                                                                                                    | T_ALWAYS_             | Contains                                      | SOFTWARE.PACKAGE.R4PRMSI        |    |
| StratusPad                                                                                                    | T_ALWAYS_             | Contains                                      | SOFTWARE.PACKAGE.R4PRWMI        |    |
| Application Packages (PACKAGE)                                                                                                    | T_ALWAYS_             | Contains                                      | SOFTWARE.PACKAGE.R4PRNET        |    |
| BASE_INSTANCE_                                                                                                    | LALWAYS_              | Utility Resolution Method                     |                                 |    |
|                                                                                                    | ZCREATE               | Service Installation Method                   | RadRexxw MSOsExt.Rex Check &(ZM |    |
|                                                                                                    | ZINIT                 | Service Initialization Method                 |                                 |    |
|                                                                                                    | BDELETE               | Service Pre-Delete Method                     |                                 |    |
| - Amortize Windows 95/98                                                                                                    | ZDELETE               | Service Delete Method                         |                                 |    |
| Amortize Windows NT/2000/XP                                                                                                    | ST BUPDATE            | Service Pre-Update Method                     |                                 |    |
| Drag & View Windows 95/98                                                                                                    | ZUPDATE               | Service Update Method                         |                                 |    |
| Drag & View Windows NT/2000/XP                                                                                                    | ZVERIFY               | Service Verify Method                         |                                 |    |
| GS-Calc Windows 95/98                                                                                                    | SREPAIR               | Service Pre-Repair Method                     |                                 |    |
| S-Calc Windows NT/2000/XP                                                                                                    | ZREPAIR               | Service Repair Method                         |                                 |    |
| Report 20 MSI 9x                                                                                                    | ZAVIS                 | Available,Verified,Installed,Sync F           | YXNX                            |    |
|                                                                                                    | V PUBDATE             | Published Date of Service                     |                                 | -  |
| PRIMARY\S0FTWARE\Application [ZSERVICE]\Radia 4.0 Microsoft Windows Platform Prerequisites\ 8/25/2004 12:18 PM                                                                                                    |                       |                                               |                                 |    |

4 Double-click **ZCREATE**.

| 🙎 Editing Radia 4.0 Microsoft Windows Platform Prerequisites Instance - Last Update: - 08/25/04 12:1 <mark>?</mark> 🗙 |                                 |                                                     |  |  |  |  |  |
|----------------------------------------------------------------------------------------------------|---------------------------------|-----------------------------------------------------|--|--|--|--|--|
| Service Installation Method                                                                                           |                                 |                                                     |  |  |  |  |  |
| RadRexxw MSOsExt.P                                                                                                    | Rex Check &(ZMASTER.ZLIBDRV)&(, | ZMASTER.ZLIBDIR)                                    |  |  |  |  |  |
|                                                                                                    |                                 |                                                     |  |  |  |  |  |
| Name                                                                                                    | Attribute Description           | Value                                               |  |  |  |  |  |
| <b>IC_</b> ALWAYS_                                                                                                    | Contains                        |                                                     |  |  |  |  |  |
| ()C_ALWAYS_                                                                                                    | Contains                        |                                                     |  |  |  |  |  |
| ALWAYS_                                                                                                    | Contains                        | SOFTWARE.PACKAGE.R4PRMSOSEXTREX                     |  |  |  |  |  |
| ALWAYS_                                                                                                    | Contains                        | SOFTWARE.PACKAGE.R4PRMSI                            |  |  |  |  |  |
| ALWAYS_                                                                                                    | Contains                        | SOFTWARE.PACKAGE.R4PRWMI                            |  |  |  |  |  |
| ALWAYS_                                                                                                    | Contains                        | SOFTWARE.PACKAGE.R4PRNET                            |  |  |  |  |  |
| T_ALWAYS_                                                                                                    | Utility Resolution Method       |                                                     |  |  |  |  |  |
| ZCREATE                                                                                                    | Service Installation Method     | RadRexxw MSOsExt.Rex Check &(ZMASTER.ZLIBDRV)&(Zl 💌 |  |  |  |  |  |
| •                                                                                                    |                                 |                                                     |  |  |  |  |  |
|                                                                                                    |                                 | OK Cancel Restore                                   |  |  |  |  |  |

Notice that the value is RadRexxw MSOsExt.Rex CheckIE &(ZMASTER.ZLIBDRV)&(ZMASTER.ZLIBDIR)

- CheckIE (in the above line) enables MsOsExt.rex to check whether Internet Explorer is version 5.01 or lower.
- Change CheckIE to NoIEchk to disable version checking for Internet Explorer.

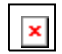

It is recommended that you use the CheckIE parameter if you are deploying .NET or WMI, as Internet Explorer 5.01 is a requirement.

5 If you modified the value, click **OK** to close the **Editing Instance** dialog box and then click **Yes** to confirm your changes when prompted.

# Deploying the RADIA4PR Service

Finally, you will need to determine a deployment policy to distribute the service out to your client computers. See the *Radia Application Manager Guide* or the *Radia Software Manager Guide* for more information.

### Removing the RADIA4PR service

The RADIA4PR service is a Radia service that will be used only one time—when you are distributing Microsoft's OS extensions in preparation for your Radia upgrade. After this service has been distributed to your users and your Radia Client upgrade is complete, it is removed from your Radia Database using a ZSTOP expression included with the service.

In addition, when the upgrade is complete, the value of the ZPKGRELI variable in the ZMASTER object (located by default in *SystemDrive*:\Program Files\Novadigm\LIB) on the client computer is automatically updated to the current version and install build date (for example V400.20041001).

| <b>E ZMASTER</b> | (1) - [C:\Prog | am Files\Novadigm\Lib\] [5136] [9/16/2004] | ×         |
|------------------|----------------|--------------------------------------------|-----------|
| Object Varia     | able Heap Opt  | ions                                       |           |
| Variable         | Length         | 1 of 1                                     |           |
| DATE             | 008            | 0000000                                    |           |
| LOCALUID         | 000            |                                            |           |
| SLFINTVL         | 001            | 0                                          |           |
| TIME             | 008            | 00:00:00                                   |           |
| ZBRC             | 003            | 000                                        |           |
| ZCFXSF           | 001            | 0                                          |           |
| ZDEVICE          | 007            | CFXNTVT                                    |           |
| ZDEVICEN         | 003            | 097                                        |           |
| ZDEVTP           | 006            | NTVTCP                                     |           |
| ZDSTSOCK         | 004            | 3464                                       |           |
| ZIPADDR          | 009            | localhost                                  |           |
| ZLIBDIR          | 028            | \Program Files\Novadigm\Lib\               |           |
| ZLIBDRV          | 002            | C:                                         |           |
| ZLOGDIR          | 028            | \Program Files\Novadigm\Log\               |           |
| ZLOGDRV          | 002            | C:                                         |           |
| ZLUNAME          | 006            | NONSNA                                     |           |
| ZNEWPWD          | 008            | <encrypted></encrypted>                    |           |
| ZNTFPORT         | 004            | 3465                                       |           |
| ZNTFYSEC         | 001            | Y                                          |           |
| ZOBJCRC          | 008            | 0000000                                    |           |
| ZOS              | 005            | WIN2K                                      |           |
| ZPATH            | 026            | C:\Program Files\Novadigm\                 |           |
| ZPKGRELI         | 013            | V400.20041001                              |           |
| ZPWD             | 008            | <encrypted></encrypted>                    |           |
| ZROOTDIR         | 028            | \Program Files\Novadigm\Lib\               |           |
| ZROOTDRV         | V 002          | C:                                         | -         |
|                  |                | << >>>                                     | Save/Exit |

Figure 1: ZMASTER object.

The next time that the Radia Client connects to the Radia Configuration Server, a method checks this setting and then removes the RADIA4PR service from the Radia Database, which removes all of the installation materials.

# The Radia4.htm Page

The Radia4.htm page supports existing Radia clients as well as the new Radia 4.0.1 clients. This page will redirect any Radia 2.x clients to the original Radia1.htm page, while Radia 3.x and 4.x clients will use the new Radia4.htm page.

#### Updating the Radia HTM Page

- 1 On your Web server, go to *SystemDrive*:\inetpub\wwwroot\RADIA\ and find the Radia 2.X Web page (by default the filename is **Radia1.htm**).
- 2 Rename this file to **Radia2x.htm**.
- 3 Extract **Radia4.htm** from **Radia4.htm.zip** to *SystemDrive*:\inetpub\wwwroot\RADIA\.
- 4 Use a text editor to open **Radia4.htm**.
- 5 Modify the following path and filename to redirect the Radia 2.07, 2.08 and 2.1 clients to the original Web page (now called radia2x.htm).

window.location.replace("http://Server\_Name/Radia/Radia2.HTM");

6 If necessary, modify the path in the following line:

<PARAM NAME="StartupFile" VALUE=" Server\_Name/Radia/Args.XML">

7 Save and close the file.

Now, your Radia client computers are ready for the Radia Client upgrade.

# 2 Upgrading Your Radia Clients

Use the information in this chapter to upgrade your Radia Clients to version 4.0.1.

# Before you begin:

- Ensure that your Radia Configuration Server supports the use of Radia 2.x as well as 3.x clients.
- Ensure that your Radia Web pages support existing Radia 2.x and 3.x clients
- Prepare your Windows 95, 98, NT, 2000, or XP environment for your upgrade to the Radia 4.0.1 client

# Where to find the upgrade materials

You will also need to have the following materials for the upgrade, which are located on the HP OpenView Radia v4 Applications CD in the **\migrate** folder.

### Radia Client Upgrade Materials

- In the form of a Radia Client installation service Stored in **\migrate\export\_deck\win32** 
  - SOFTWARE\_ZSERVICE\_RADIA401.XPI The Radia Client instance export deck.
  - SOFTWARE\_ZSERVICE\_RADIA401.XPR The Radia Client resource export deck.
- Standard installation:

#### — Setup.exe

If the client does not exist, this file launches the standard client installation. If a previous version of the Radia client is detected, this file launches upgrdmaint.exe.

Upgrdmaint.exe

Performs the client upgrade.

#### — Radia401.msi

The MSI Database file, which contains the default configuration information for the installation and the client components.

- Install.ini
   Customizes the installation or Radia Client arguments file.
- Sub-directories for dotnet, maint, msi, samples, and wmi

See the Radia Application Manager Guide for Windows or the Radia Software Manager Guide for Windows for more information about these files.

### System Requirements for the Radia Client 4.0.1

- Windows 9X, Windows NT 4 with Service Pack 6a, Windows 2000, Windows XP, or Windows Server 2003.
- ×

The Radia Software Manager 3.x and above client for Windows requires Microsoft's .NET runtime and is therefore not available for computers running Windows 95.

- A minimum of 30 MB free hard disk space.
- TCP/IP connection to a computer running the Radia Configuration Server.
- For Windows NT, 2000 or XP, you must have administrator rights to the computer to install the Radia Clients.

# About the Recommended Upgrade Process

The following is a recommendation for the upgrade process. Following this process ensures that you have the appropriate Radia Database support in order to take advantage of the new features that are available throughout the rest of the Radia infrastructure.

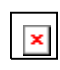

Before beginning the upgrade process, we recommend you take the normal precautions and back up your production environment as needed prior to applying the upgrade.

- Use the Radia Upgrade Preparation Materials to prepare your Radia Clients and your Radia Database. The Radia Upgrade Preparation Materials contain:
  - An optional Radia service that can be used to distribute .NET, WMI, and/or Windows Installer to your client computers *before* you upgrade your Radia environment. Microsoft requires that their operating systems be upgraded with later versions of the operating system extensions that are currently available from Microsoft such as .NET, WMI, and Windows Installer. Refer to Chapter 1 of this guide for more information.
  - The Verify Database Utility that checks the status and integrity of the elements in your Database before you perform the upgrade. See the Radia Configuration Server and Radia Database upgrade guides for more information.
  - Although this can be considered an additional step, we strongly recommend you consider using these materials prior to beginning your upgrade.

#### • **Upgrade your Radia Configuration Server.** Upgrade your Radia Configuration Server. The Radia Configuration Server is backward compatible. Refer to the Radia 4.0.1 migration documentation located on the Radia Configuration Server CD.

### • Upgrade your Radia Database.

Upgrade your Radia Database to use the new features in Radia 4.0.1. Refer to the *Radia Database Upgrade Guide* available on

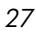

the Radia Configuration Server CD for instructions on upgrading your Radia database.

• Upgrade your Radia Clients.

Upgrade your Radia Application Manager, Radia Software Manager, Radia Inventory Manager and Dual Mode (if using both unattended and user catalog-based software management services) clients.

#### • Upgrade your Radia Administrator Workstation.

Upgrade your Radia Administrator Workstation by removing the previous version and installing the new version. It is strongly recommended that you upgrade your Administrator Workstation *after* upgrading your clients. Refer to the Radia Administrator Workstation migration material located on the Radia Infrastructure CD.

# About the Radia Client Upgrade

×

There are several ways to upgrade your Radia clients:

- Use the Radia Client installation service (*recommended*) Use the Radia Client installation service to distribute the client upgrade.
  - This service does not contain the operating system extensions required by Microsoft. If the appropriate pre-requisites do not exist on the client machine, the installation will fail.
- Use the standard installation media Use the standard installation media to upgrade a machine in your lab environment. The Radia Client upgrade installation contains the standard installation files, as well as the upgrade file. When you run the installation, a standard installation is performed or, if it detects the existence of a previous client version, it launches the upgrade installation. Existing client object attributes are maintained and the client version information is updated to reflect version 4.0.1.

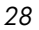

For information about using the standard installation, see the *Radia Application Manager Guide* or the *Radia Software Manager* for more information about these files.

 Run the upgrade from a network drive (Windows only) To run the upgrade from a network drive, use the following command line setup.exe /runlocal

This copies the contents of the upgrade to the local drive and performs the installation.

The /ASYNC switch is required when setup.exe is called from the ZCREATE method to upgrade a Radia Client. This ensures that setup.exe calls Upgrdmaint.exe in an asynchronous mode allowing Upgrdmaint.exe to perform the necessary cleanup tasks for the upgrade process without having to report a completion status to Setup.exe. This allows Setup.exe, Upgrdmaint.exe and Radconct.exe to function independently without becoming locked.

# Upgrading the Radia Client for Windows

This section describes how to perform the upgrade using the export decks (SOFTWARE\_ZSERVICE\_RADIA401.XPI and SOFTWARE\_ZSERVICE\_RADIA401.XPR).

### Importing the Export Decks

×

In order to distribute the Radia client upgrade as a Radia service, you must import the Radia Client installation service into the Radia Database.

To import the export decks

- 1 Stop the Radia Configuration Server service.
- 2 Copy **SOFTWARE\_ZSERVICE\_RADIA401.XPI** and **SOFTWARE\_ZSERVICE\_RADIA401.XPR** into your Radia Configuration Server's \bin directory.

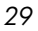

- 3 Open a command prompt.
- 4 Change the directory to your Radia Configuration Server's \bin directory. For example, C:\HP\ConfigurationServer\bin.
- 5 Type:

```
ZEDMAMS
VERB=IMPORT_INSTANCE,FILE=SOFTWARE_ZSERVICE_RADIA401.XPI
,PREVIEW=N0.
```

- 6 Press ENTER.
- 7 Review the ZEDMAMS.LOG to ensure that there were no errors, and that your import completed with RC 0.
- 8 When the instances have been imported, type: ZEDMAMS VERB=IMPORT\_RESOURCE,FILE=SOFTWARE\_ZSERVICE\_RADIA401.XPR ,PREVIEW=NO.
- 9 Press ENTER.
- 10 Review the ZEDMAMS.LOG to ensure that there were no errors, and that your import completed with RC 0.
- 11 Close the command prompt.
- 12 Start the Radia Configuration Server and use the Radia System Explorer to view the new service, **Radia 4.0.1**, in **PRIMARY.SOFTWARE.ZSERVICE**.

| 👷 Radia System Explorer - [1:RCS - 1]               |                                                 |                                        |                                | ×  |  |  |
|-----------------------------------------------------|-------------------------------------------------|----------------------------------------|--------------------------------|----|--|--|
| Pile Edit View Window Help                          | ,                                               |                                        | _16                            | ĬX |  |  |
| 😫 🔏 🖻 🖬 🖬 🖳 🔛 🖼 🎬 🌌                                 |                                                 |                                        |                                |    |  |  |
| Database Tree View:                                 | Application class Radia401 Instance Attributes: |                                        |                                |    |  |  |
| 🗄 🚱 SOFTWARE                                        | Name                                            | Attribute Description                  | Value                          |    |  |  |
| Alert / Defer (ALERTDEF)                            | 30 ZSTOP000                                     | Expression Resolution Method           | WORDPOS[EDMGETV[ZMASTER_Z0     |    |  |  |
| 🔁 🚔 Application (ZSERVICE)                          | 30 ZSTOP001                                     | Expression Resolution Method - 001     | (SUBSTR(EDMGETV('ZMASTER', ZPK |    |  |  |
| - 불 _BASE_INSTANCE_                                 | 30 ZSTOP002                                     | Expression Resolution Method - 002     |                                | 1  |  |  |
|                                                     | 30 ZSTOP999                                     | Stop Unless Radia Connect              |                                |    |  |  |
|                                                     | <b>V</b> ZSVCNAME                               | Service Name/Description               | Radia 401 Client Install       |    |  |  |
| GS-CALC                                             | 1 X ZSVCTTYP                                    | Application Target Type (A/S)          | A                              |    |  |  |
| E Radia401                                          | ZSVCM0                                          | Mandatory or Optional [M/0/M0/0M]      | 0                              |    |  |  |
| Radia 4.0.1 Client Install                          | ZSVCCSTA                                        | Service Status on Client (999)         | 999                            |    |  |  |
| Hedbox Urganizer                                    | ZSVCPRI                                         | Service Create Ordering [01-99]        | 95                             |    |  |  |
| Hemote Lontrol                                      | ILC ALWAYS                                      | Contains                               |                                |    |  |  |
| Sales Information                                   | ALWAYS                                          | Contains                               |                                | 1  |  |  |
| Sudusrau                                            | ILC ALWAYS                                      | Contains                               |                                |    |  |  |
| Auto Bup (EVECUTE)                                  | IC ALWAYS                                       | Contains                               |                                |    |  |  |
| - Behavior Services (BEHAVIOB)                      | ALWAYS_                                         | Contains                               | SOFTWARE.PACKAGE.SOFTWARE_P    |    |  |  |
| Class Defaults (METACLAS)                           | IT ALWAYS                                       | Contains                               |                                |    |  |  |
| Desktop (DESKTOP)                                   | T_ALWAYS_                                       | Contains                               |                                |    |  |  |
| Dialog Services (DIALOG)                            | ALWAYS                                          | Utility Resolution Method              |                                |    |  |  |
| File Resources (FILE)                               | BCREATE                                         | Service Pre-Installation Method        |                                |    |  |  |
| HTTP Proxy (HTTP)                                   | ZCREATE                                         | Service Installation Method            | &ZMASTER.ZLIBDRVI&ZMASTER.ZL   |    |  |  |
| 🛱 IBM AIX Packages (AIX)                            | ZINIT                                           | Service Initialization Method          |                                |    |  |  |
|                                                     | BDELETE                                         | Service Pre-Delete Method              |                                |    |  |  |
| - 🛱 Linux RPM Packages (RPM)                        | ZDELETE                                         | Service Delete Method                  |                                |    |  |  |
| 🎑 Mac Alias (MACALIAS)                              | BUPDATE                                         | Service Pre-Update Method              |                                |    |  |  |
| Mac File Resources (MACFILE)                        | ZUPDATE                                         | Service Update Method                  |                                |    |  |  |
| Mobile File Resource (RMMFILE)                      | ZVEBIFY                                         | Service Verify Method                  |                                |    |  |  |
| MSI Basic Resources (MSIBASIC)                      | BREPAIR                                         | Service Pre-Repair Method              |                                |    |  |  |
| MSI Features (MSIFEATS)                             | ZREPAIR                                         | Service Repair Method                  |                                |    |  |  |
| MSI Properties (MSIPROPS)                           | ZAVIS                                           | Available, Verified, Installed, Sync F | YXNX                           |    |  |  |
| Panel Services (MSI)                                | U PUBDATE                                       | Published Date of Service              |                                |    |  |  |
| 70 AppEndix CLACC Defe 401 attribute() for long     |                                                 |                                        | C 200 20005 20.00 DM           | -  |  |  |
| V Application CLASS Hadia401 attribute(s) displayed |                                                 |                                        | 6/23/2000   2:36 PM            |    |  |  |

Figure 2: Radia 4.0.1 service.

### Configuring the Radia Client Installation Service

To configure the Radia Client Installation service

- 1 Configure the sample INSTALL.INI for your environment. See the Radia Application Manager Guide for Windows or the Radia Software Manager Guide for Windows for more information.
- 2 Use the Radia Packager's Component Selection Mode to promote **INSTALL.INI**.
  - Type RADIA401CLIENT as the package name and Radia
     4.0.1 Client Install.ini as the description.
- 3 In the Radia System Explorer, go to the package instance (PRIMARY.SOFTWARE.PACKAGE) for **Radia 4.0.1 Client Install.ini**.

| Radia System Explorer - [1:RCS - 1]<br>File Edit View Window Help                            |           |                                    |            |  |
|----------------------------------------------------------------------------------------------|-----------|------------------------------------|------------|--|
| i Xeex e II eem 🖬                                                                            |           |                                    |            |  |
| atabase Tree View: File Resources class Radia 4.0.1 Client Install.ini:\Instance Attributes: |           |                                    |            |  |
| 🗄 🛞 SOFTWARE 🛛 📕                                                                             | Name      | Attribute Description              | Value      |  |
| 🛱 Alert / Defer (ALERTDEF)                                                                   | ZRSCNAME  | Resource Name                      | &ZRSCCFIL  |  |
| Application (ZSERVICE)                                                                       | ZRSCCFIL  | Resource File Name                 | Λ          |  |
| 🖃 🎝 Application Packages (PACKAGE)                                                           | V ZRSCMO  | Mandatory/Optional on Client [M/O] | 0          |  |
| BASE_INSTANCE_                                                                               | ZRSCVRFY  | Verify Resource File on Connect    | Y          |  |
|                                                                                              | ZRSCCONF  | Confirm File Download [Y/N]        | Y          |  |
|                                                                                              | ZRSCRASH  | DOS File Attribute [R/A/S/H]       | A          |  |
|                                                                                              | ZRSCSTYP  | Server File Type [BINARY/TEXT]     | DIR        |  |
| Amortize Windows 95/98                                                                       | ZRSCMMEM  | PDS Member Name                    |            |  |
| Amortize Windows N1/2000/XP                                                                  | ZRSCDATE  | Resource Date Stamp - From Promote | 20050622   |  |
| Drag & View Windows 95/98                                                                    | ZRSCTIME  | Resource Time Stamp - From Promote | 12:41:29   |  |
| Drag & view windows N1720007AP                                                               | ZRSCSIZE  | Resource Size - From Promote       | 0000000000 |  |
| CS Calc Windows MT /2000 MP                                                                  | ZRSCVERS  | Resource Version - From Promote    |            |  |
| The Badia 4.0.1 Client Install                                                               | ZRSCCSTA  | Client File Status                 | 999        |  |
|                                                                                              |           | Resource Checkpoint                |            |  |
| Badia 4.0.1 Client Install ini zalls                                                         |           | Resource CRC                       |            |  |
| E → 🗃 Badia 4.0.1 Client Install ini <al></al>                                               | ZERSCENTE | Bestart IY/N1                      | N          |  |
| Radia 4.0.1 Client Install ini                                                               | ZBSCOBJN  | Persistent Object Name             |            |  |
| 🛱 Radia 4.0.1 Client Install ini: \Administrator                                             | ZCMPSIZE  | Compressed File Size               |            |  |
| - 🗃 Radia 4.0.1 Client Install.ini: \Administrator\D                                         |           | Compression Key                    | LINDEE     |  |
| 🗃 Radia 4.0.1 Client Install.ini:\Administrator\D                                            | ZBSCSVBB  | Version Skin Bebuild Flag IY/N1    |            |  |
| - 4 Radia Behaviors 5/18/99                                                                  | ZBSCPBI   | Create Sequence Priority           | 02         |  |
| - 🖧 Radia Behaviors Panels                                                                   | ZBSCPADM  | Admin ID                           |            |  |
|                                                                                              | ZBSCSBC   | Besource Source, i.e. Publisher    |            |  |
|                                                                                              |           | Besource Initialization Method     |            |  |
| - 🌆 Redbox Organizer Windows NT/2000/XP                                                      | ZCBEATE   | Method to Install Besource         |            |  |
| - 🌆 Sales Demo Windows 95/98                                                                 |           | Method to Devinstal Besource       | BADBEME    |  |
| Sales Demo Windows NT/2000/XP                                                                | ZBEPAIR   | Client Instance Benair Method      | THE TEM    |  |
|                                                                                              |           | Client Instance Hodate Method      |            |  |
| StratusPad Windows 95/98                                                                     |           | cient matarice opuate metricu      |            |  |
|                                                                                              |           |                                    |            |  |

- 4 In the right-hand pane double-click **ZRSCCFIL**.
- 5 In the **Editing Instance** dialog box, type the value **install\install.ini**.
- 6 Click **OK**, and then click **Yes** to confirm your changes.
- 7 In the Path instance for **Radia 4.0.1 Client Install.ini**, doubleclick **DRIVE**.

| Radia System Explorer - [1:RCS - 1]     File Edit View Window Help |                        |                                       |                               |
|--------------------------------------------------------------------|------------------------|---------------------------------------|-------------------------------|
| M X B II PURE M M                                                  |                        |                                       |                               |
| Database Tree View:                                                | Path class Radia 4.0.1 | Client Install.ini:C:\Documents and : | Settings Instance Attributes: |
| 🖨 🙀 SOFTWARE 📃                                                     | Name                   | Attribute Description                 | Value                         |
| Alert / Defer (ALERTDEF)                                           | DRIVE N                | Drive                                 | C:                            |
| 🖅 🚔 Application (ZSERVICE)                                         | V DIR VS               | Directory                             | \Documents and Settings       |
| 🖨 🎒 Application Packages (PACKAGE)                                 | V NAME                 | Friendly Name                         | C:\Documents and Settings     |
|                                                                    | ZRSCPRI                | Priority                              | 5                             |
| CLASS_BEHAVIORS_FILE_                                              | V ZRSCMO               | Mandatory/Optional [M/O]              | м                             |
|                                                                    | V OBJGUID              | Instance GUID                         | _UNDEF_                       |
|                                                                    | _                      |                                       |                               |
| Amortize Windows 95/98                                             |                        |                                       |                               |
| Amortize Windows NT/2000/XP                                        |                        |                                       |                               |
| Drag & View Windows 55/38                                          |                        |                                       |                               |
| GS-Cale Windows 95/98                                              |                        |                                       |                               |
| GS-Cale Windows 50/56                                              |                        |                                       |                               |
| A Barlia 4.0.1 Client Install                                      |                        |                                       |                               |
| E A Badia 4.0.1 Client Install ini                                 |                        |                                       |                               |
| Radia 4.0.1 Client Install.ini <al></al>                           |                        |                                       |                               |
| Radia 4.0.1 Client Install.ini:C:\Documents a                      |                        |                                       |                               |
| □                                                                  |                        |                                       |                               |
| 🔚 🗃 Radia 4.0.1 Client Install.ini:\                               |                        |                                       |                               |
| Radia 4.0.1 Client Install ini: \Administrator                     |                        |                                       |                               |
| - 🗃 Radia 4.0.1 Client Install.ini:\Administrator\D                |                        |                                       |                               |
| 🗃 Radia 4.0.1 Client Install.ini:\Administrator\D                  |                        |                                       |                               |
| - 🌆 Radia Behaviors 5/18/99                                        |                        |                                       |                               |
|                                                                    |                        |                                       |                               |
| Radia Client Behaviors                                             |                        |                                       |                               |
| Redbox Organizer Windows 95/98                                     |                        |                                       |                               |
| Redbox Organizer Windows NT/2000/XP                                |                        |                                       |                               |
| Sales Demo Windows 95/98                                           |                        |                                       |                               |
| Sales Demo Windows N1/2000/XP                                      |                        |                                       |                               |
| I I I I I I I I I I I I I I I I I I I                              | •                      |                                       |                               |
| 6 Path CLASS C:\Documents and Settings attribute(s) displayed      |                        |                                       | 6/23/2005 2:47 PM             |

# 8 In the **Editing Instance** dialog box, set the value of **DRIVE** to **&**(**ZMASTER.ZLIBDRV**).

- 9 Click **DIR** and set the value to **&**(**ZMASTER.ZLIBDIR**).
- 10 Click **OK**, and then click **Yes** to confirm your changes.
- 11 Connect this new package to the **Radia401** service in PRIMARY.SOFTWARE.ZSERVICE.

| 👷 Radia System Explorer - [1:RCS - 1]                     |                                                 |                                     |                          |
|-----------------------------------------------------------|-------------------------------------------------|-------------------------------------|--------------------------|
|                                                           |                                                 |                                     |                          |
|                                                           |                                                 | r 1011 - An T -                     |                          |
| Database Tree View:                                       | Application class Radia401 Instance Attributes: |                                     |                          |
|                                                           | Name                                            | Attribute Description               | Value 🔺                  |
| B-10 SOFTWARE                                             | 30 ZSTOP000                                     | Expression Resolution Method        | WORDPOS(EDMGETV(ZM/      |
| - Du Alert / Defer (ALEHTDEF)                             | 30 ZSTOP001                                     | Expression Resolution Method - 001  | (SUBSTR(EDMGETV(ZMAS     |
|                                                           | 39 ZSTOP002                                     | Expression Resolution Method - 002  |                          |
| BASE_INSTANLE_                                            | 39 ZSTOP999                                     | Stop Unless Radia Connect           |                          |
| Amortize                                                  | ZSVCNAME                                        | Service Name/Description            | Radia 401 Client Install |
|                                                           | ZSVCTTYP                                        | Application Target Type [A/S]       | A                        |
|                                                           | V ZSVCMO                                        | Mandatory or Optional [M/O/MO/OM]   | 0                        |
| - A Radia 4.0.1 Cleant Install ini                        | V ZSVCCSTA                                      | Service Status on Client (999)      | 999                      |
| A Radia 4.0.1 Client Install                              | V ZSVCPRI                                       | Service Create Ordering [01-99]     | 95                       |
| Bedhox Organizer                                          | ALWAYS_                                         | Contains                            | SOFTWARE.PACKAGE.RAI     |
| Bemote Control                                            | C_ALWAYS_                                       | Contains                            |                          |
| Sales Information                                         | C_ALWAYS_                                       | Contains                            |                          |
| StratusPad                                                | C_ALWAYS_                                       | Contains                            |                          |
|                                                           | LALWAYS_                                        | Contains                            | SOFTWARE.PACKAGE.SOI     |
| BASE INSTANCE                                             | IT_ALWAYS_                                      | Contains                            |                          |
|                                                           | I _ALWAYS_                                      | Contains                            |                          |
|                                                           | ALWAYS_                                         | Utility Resolution Method           |                          |
| - CLIENT_BEHAVIORS_                                       | CREATE                                          | Service Pre-Installation Method     |                          |
| - Amortize Windows 95/98                                  | ZCREATE                                         | Service Installation Method         | & ZMASTER.ZLIBDRV & ZN   |
| - Amortize Windows NT/2000/XP                             | ZINIT                                           | Service Initialization Method       |                          |
| - 🀴 Drag & View Windows 95/98                             | BDELETE                                         | Service Pre-Delete Method           |                          |
| 🐴 Drag & View Windows NT/2000/XP                          | ZDELETE                                         | Service Delete Method               |                          |
| GS-Calc Windows 95/98                                     | BUPDATE                                         | Service Pre-Update Method           |                          |
| GS-Calc Windows NT/2000/XP                                | ZUPDATE                                         | Service Update Method               |                          |
| Radia 4.0.1 Client Install                                | ✓ ZVEBIEY                                       | Service Verify Method               |                          |
| 🖻 – 🌆 Radia 4.0.1 Client Install.ini                      | BBEPAIR                                         | Service Pre-Benair Method           |                          |
| 🖻 📲 Radia 4.0.1 Client Install.ini: <all></all>           | ZBEPAIR                                         | Service Bepair Method               |                          |
| Sadia 4.0.1 Client Install.ini:C:\Documents a             | ZAVIS                                           | Available Verified Installed Sunc F | YXNX -                   |
| Radia 4.0.1 Client Install.ini: <all></all>               | 17                                              |                                     |                          |
| PRIMARY/SOFT) (ARE) Application (70ED) ((CE)) Radia (01)  |                                                 | 1000                                | 005 2:49 DM              |
| ji nnimani i vouni wane vappiidatori (ZSERVICE)(Radia401) |                                                 | 6/23/2                              | 000 J 2.43 PM            |

12 Connect the service to the appropriate users for distribution. See the Radia Application Manager Guide for Windows or the Radia Software Manager Guide for Windows for more information.

After the service is distributed to a user and the version 4.0.1 upgrade is complete, the service will no longer be available to the user and is automatically removed from the desktop in order to save disk space. A ZSTOP expression exists in the Radia401 Application (ZSERVICE) instance, which evaluates to TRUE after the client is upgraded to version 4.0.1. Once this expression evaluates to TRUE, the temporary service folder and the client installation files are removed